## Chrome: Export and Import your Bookmarks Chrome: Export and Import your Bookmarks

If you need to migrate your bookmarks from one machine to another and you keep them in Google Chrome, here's how to do it:

| 1 |   | 1 |
|---|---|---|
| ( | 1 |   |
| 1 | Ŀ | Γ |

In the upper right on Chrome, click on the three dots menu and select Bookmarks.

| ★ P <sub>0</sub> P <sub>2</sub> P <sub>3</sub> ▶ ○   = P <sub>2</sub> P <sub>3</sub> ↓ New tab Ctrl+T New window Ctrl+N New incognito window Ctrl+Shift+N History Downloads Ctrl+J |
|----------------------------------------------------------------------------------------------------|
| New tab Ctrl+T<br>New window Ctrl+N<br>New incognito window Ctrl+Shift+N<br>History<br>Downloads Ctrl+J                                                                            |
| New window Ctrl+N<br>New incognito window Ctrl+Shift+N<br>History<br>Downloads Ctrl+J                                                                                              |
| New incognito window Ctrl+Shift+N<br>History<br>Downloads Ctrl+J                                                                                                    |
| History<br>Downloads Ctrl+J                                                                                                    |
| Downloads Ctrl+J                                                                                                    |
|                                                                                                    |
| Bookmarks •                                                                                                    |
| Zoom – 100% +                                                                                                    |
| Print Ctrl+P                                                                                                    |
| Cast                                                                                                    |
| Find Ctrl+F                                                                                                    |
| More tools                                                                                                    |
| Edit Cut Copy Paste                                                                                                    |
| Settings                                                                                                    |
| Help                                                                                                    |
| Exit                                                                                                    |

(2)

In the context menu that opens, select bookmark manager.

|             |     |                                                                                   |                              |             |                                                          |                  | —       |                                        | ×                |
|-------------|-----|-----------------------------------------------------------------------------------|------------------------------|-------------|----------------------------------------------------------|------------------|---------|----------------------------------------|------------------|
|             |     |                                                                                   | ☆                            | ) 👂         | <b>-</b> 2 <b>%</b>                                      |                  |         | r @                                    | •                |
| Documents   |     | Delegated Administ                                                                |                              |             | New tab<br>New windo<br>New incog<br>History<br>Download | ow<br>Inito wind | ow Ctrl | Ctrl+1<br>Ctrl+N<br>+Shift+N<br>Ctrl+. | T<br>N<br>N<br>J |
|             |     | Bookmark this tab<br>Bookmark all tabs                                            | Ctrl+D<br>Ctrl+Shift+D       |             | Bookmarks<br>Zoom                                        | s<br>- 1(        | 00% +   | 5                                      | •                |
|             | ~   | Show bookmarks bar<br>Bookmark manager                                            | Ctrl+Shift+B<br>Ctrl+Shift+O |             | Print<br>Cast                                            |                  |         | Ctrl+I                                 | -<br>P           |
|             |     | Import bookmarks and settings                                                     |                              |             | Find                                                     |                  |         | Ctrl+I                                 | F                |
|             |     | Joe Links<br>Morning Work Links<br>Useful Work Links                              |                              | ><br>><br>> | Edit<br>Settings                                         | Cut              | Сору    | Pas                                    | ste              |
|             | × F | Log In - NYSERDA Confluence<br>Jira NO SSO<br>Salesforce Liaison Master List.xlsx |                              |             | Help<br>Exit                                             |                  |         |                                        | •                |
| toto c200 - | 3   | Shared Documents<br>Delegated Administration                                      |                              |             |                                                          |                  |         |                                        |                  |
| 1010 (200   |     | Mobile bookmarks                                                                  |                              | •           |                                                          |                  |         |                                        |                  |

3

This opens a new tab in Chrome that brings up the bookmark manager. Click the **three dots** in the upper right again and select **Exp ort Bookmarks**.

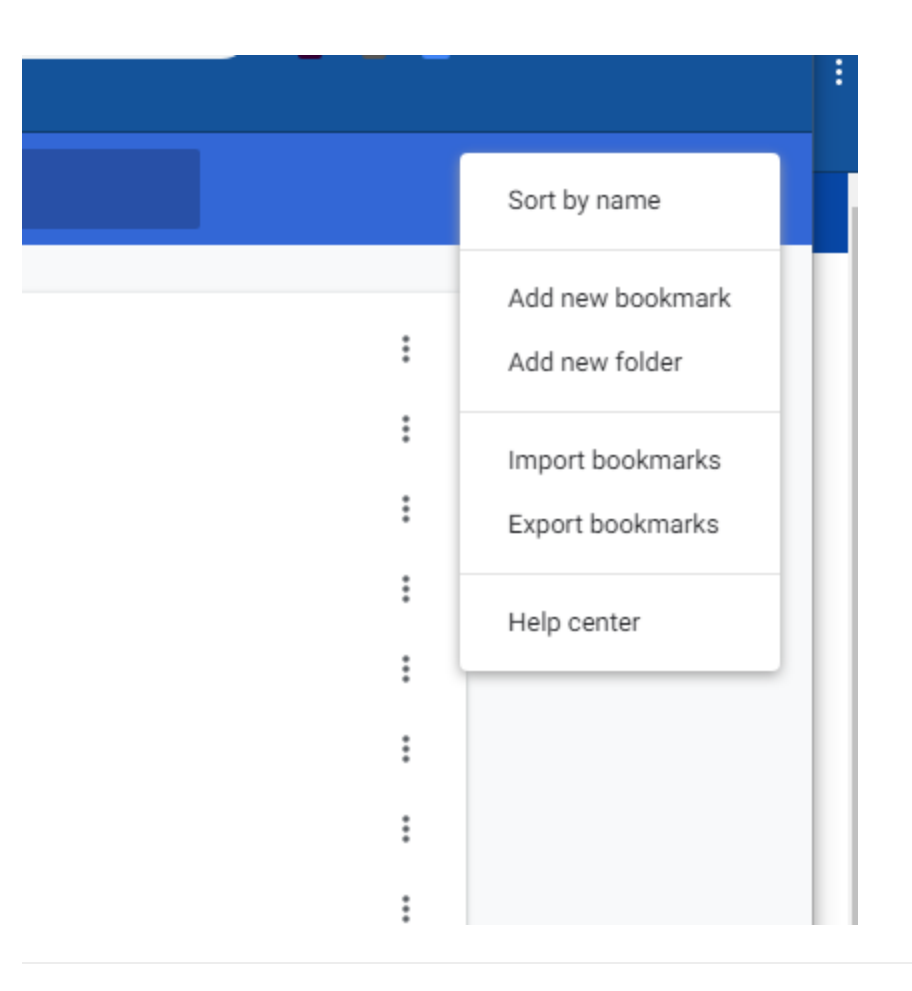

 $\left(4\right)$ 

໌ 5

Pick a location to save them that you'll be able to access from the new computer, such as OneDrive or your U drive.

| Save As                                                                                                    |        |                        |       |               |        | $\times$ |
|----------------------------------------------------------------------------------------------------|--------|------------------------|-------|---------------|--------|----------|
| $\leftarrow$ $\rightarrow$ $\checkmark$ $\uparrow$ $\blacksquare$ $\Rightarrow$ This PC $\Rightarrow$ Desktop |        |                        | ر ق 🗸 | © Search Desk | top    |          |
| Organize 🔻 New folder                                                                                         |        |                        |       |               |        | ?        |
| This PC                                                                                                    | Status | Date modified          | Туре  | Size          |        |          |
| 3D Objects                                                                                                    | No it  | ems match your search. |       |               |        |          |
| E Desktop                                                                                                    |        |                        |       |               |        |          |
| Documents                                                                                                    |        |                        |       |               |        | - 1      |
| 🕂 Downloads                                                                                                   |        |                        |       |               |        | _        |
| 👌 Music                                                                                                    |        |                        |       |               |        | - 1      |
| Pictures                                                                                                    |        |                        |       |               |        | - 1      |
| 🗃 Videos                                                                                                    |        |                        |       |               |        | _        |
| 🎬 Local Disk (C:)                                                                                             |        |                        |       |               |        | _        |
| 👳 software (\\nyse                                                                                            |        |                        |       |               |        | _        |
| 🛖 IT (\\nyserda.org                                                                                           |        |                        |       |               |        | _        |
| mills (\\nas4\DEP                                                                                             |        |                        |       |               |        | - 1      |
| iwn (\nas4\user *                                                                                             |        |                        |       |               |        |          |
| File name: bookmarks_3_6_20                                                                                   |        |                        |       |               |        | ~        |
| Save as type: HTML Document                                                                                   |        |                        |       |               |        | $\sim$   |
| ∧ Hide Folders                                                                                                |        |                        |       | Save          | Cancel |          |
|                                                                                                    |        |                        |       |               |        |          |

To import the bookmarks back into Chrome, follow these same directions, just select **Import bookmarks** once you're in the bookmark manager and navigate to the location where you saved your bookmark file.

| Open                                                                                  |        |                  |                  | ×      |
|---------------------------------------------------------------------------------------|--------|------------------|------------------|--------|
| $\leftarrow$ $\rightarrow$ $\checkmark$ $\uparrow$ $\blacksquare$ > This PC > Desktop |        | ٽ ~              | Search Desktop   |        |
| Organize 🔻 New folder                                                                 |        |                  | ==               | • 🔳 🔞  |
| This PC Name                                                                          | Status | Date modified    | Туре             | Size   |
| 3D Objects SD Objects                                                                 | S      | 3/6/2020 1:10 PM | Chrome HTML Docu | 71 KB  |
| 📃 Desktop                                                                             |        |                  |                  |        |
| Documents                                                                             |        |                  |                  |        |
| 🖶 Downloads                                                                           |        |                  |                  |        |
| b Music                                                                               |        |                  |                  |        |
| E Pictures                                                                            |        |                  |                  |        |
| 🚽 Videos                                                                              |        |                  |                  |        |
| 🚔 Local Disk (C:)                                                                     |        |                  |                  |        |
| 🛫 software (\\nyse                                                                    |        |                  |                  |        |
| 🛫 IT (\\nyserda.org                                                                   |        |                  |                  |        |
| MIS (\\nas4\DEP                                                                       |        |                  |                  |        |
| 👳 jwp (\\nas4\user                                                                    |        |                  |                  |        |
| Departments Dri                                                                       |        |                  |                  | >      |
| File name: bookmarks 3 6 20                                                           |        |                  | HTML Document    | ~      |
|                                                                                       |        |                  | Open             | Cancel |